# Vorlage

SmartMaster-Vorlage

Eingaben

Ergebnisse

## Arbeitsbereich

## Variables

| %Version1_C           | 2                                           |                                             | : version counter            |
|-----------------------|---------------------------------------------|---------------------------------------------|------------------------------|
| %Width #N/            | AME?                                        |                                             | ; Monitor width in pixels    |
| %Custom_Sia           | #NAME?                                      |                                             | ; Custom size based on lookı |
| %CurrentSize          | 87                                          |                                             | ; current size               |
| %Scrn_Size_           | Width<br>640<br>800<br>1024<br>1152<br>1280 | CustomSize<br>85<br>95<br>125<br>140<br>155 | : Screen size lookup table   |
| #NAME?                |                                             |                                             |                              |
| % <b>Pop_Looku</b> ?1 | م                                           | x:E6                                        |                              |
| ?2                    | م                                           | x:G6                                        |                              |

%Lookup\_CeA:E6 %Current\_Po? 1 Arbeitsbereich

up into table

| Bold items a      | re referenced to duplica | <b>ate s</b> :Translators, p | lease ignore this | s table    |
|-------------------|--------------------------|------------------------------|-------------------|------------|
|                   | Translate this column    | Xlat Name                    | Range Name        | Range      |
|                   | Amortization Sheet St    | ring/sCURRENTSI2             | CURRENTSIZ        | B:B6B:B6   |
| <u>RangeNames</u> | <u>Strings</u>           | %CURRENT_P                   | CURRENT_PC        | B:B22B:B22 |
| A_1               | SmartMaster-Vorlage      | %CUSTOM_SIZ                  | CUSTOM_SIZ        | B:B5B:B5   |
| A_2               |                          | %LOOKUP_CE                   |                   | B:B21B:B21 |
| A_3               | Ergebnisse               | %POP_LOOKU                   | JPOP_LOOKU        | B:B17B:C18 |
| A_4               | Eingaben                 | %SCRN_SIZE_T                 | CRN_SIZE_TA       | B:B9B:C13  |
|                   |                          | %VERSION1_CO                 | ERSION1_COU       | B:B3B:B3   |
|                   |                          | %WIDTH                       | %WIDTH            | B:B4B:B4   |
|                   |                          |                              |                   |            |

### Button Strings

<u>RangeNames</u> <u>Strings</u> %B\_1 Neue Version

# Sheet names must be in order

# Sheet Strings

- RangeNames Strings
- %S\_1 Vorlage %S 2 Arbeitsbereich
- %S\_2 Arbeitsbereid
- %S\_3 Texte
- %S\_4 Scripts

## **Function Strings**

### RangeNames Strings

%F\_1 Bildschirm-Breite Do Not translate "Range Strings" starting with "%" *Range Strings* 

## RangeNames Strings

- %R\_1 %Current\_PorDo Not Translate
- %R\_2 Vorlage
- %R\_3 %Width Do Not Translate
- %R\_4 %Custom\_Siz Do Not Translate
- %R\_5 %CurrentSize Do Not Translate
- %R\_6 %Scrn\_Size\_1Do Not Translate
- %R\_7 %Version1\_C(Do Not Translate
- %R\_8 %Lookup\_CellDo Not Translate
- %R\_10 %Amort\_rang(Do Not Translate
- %R\_11 Leer
- %R\_12 Vorlage 1
- %R\_13 Original
- %R\_15 %Pop\_LookurDo Not Translate

## FileInfo Strings

## RangeNames Strings

- %D\_1 SmartMaster Do Not Translate
- %D\_2 Eigenen SmartMaster erstellen
- %D\_3 Verwenden Sie diese Vorlage, um eigene SmartMaster-Schablonen zu erstellen.

# Pop-up Strings

# RangeNames Strings

%P\_1Doppelklicken Sie in diesen Textblock, und geben Sie Text ein, um einen Hilfetext zu e%P\_2Wenn der Hilfetext fertig ist, "ffnen Sie den Script-Editor, und w,hlen Sie das Objekt "?

| # Ranges<br>Counter<br>Current Name<br>Xlat Name<br>Current Range | 8<br>9<br>#NAME?<br>#NAME?<br>#NAME?                                                                      |    |
|-------------------------------------------------------------------|----------------------------------------------------------------------------------------------------|----|
| ١R                                                                | { Create ranges based on new range names}<br>{FOR K3;1;K2;1;K11}                                          |    |
| Loop                                                              | { Create range name for current cell} \U<br>{CALC}<br>/rnd@@(K4){calc}~<br>/rnc@@(K5){calc}~@@(K6){calc}~ | ١W |

### RUN this macro before the one above

| # Sheets<br>Counter<br>Current Sheet<br>Cur SheetName<br>Current Range | 4<br>5<br>#NAME?<br>Scripts<br>%s_5                                                         |
|------------------------------------------------------------------------|---------------------------------------------------------------------------------------------|
| ١S                                                                     | { Renames all Sheets}<br>{FOR K20;1;K19;1;K28}                                              |
| Loop                                                                   | { rename sheet}<br>{CALC}<br>#NAME?<br>{IF K22=@@(K23)}{RETURN}<br>{SHEET-NAME @@(K23);K22} |
| ١X                                                                     | {edit-copy d:b2d:b200}                                                                      |

| <b>Pseudo-tranlator</b> | testing tool; pads all strings by %30 and adds INTL chars           |
|-------------------------|---------------------------------------------------------------------|
| ١Y                      | {GOTO}Strings:b5~                                                   |
| ١Q                      | {IF @cellpointer("row")>100}{QUIT}                                  |
|                         | <pre>{IF @length(@cellpointer("contents"))&lt;3}{Down}{BRANCF</pre> |
|                         | {IF @cellpointer("type")="b"}{Down}{BRANCH \Q}                      |
|                         | #NAME?                                                              |
|                         | #NAME?                                                              |
|                         | {Down}{BRANCH \Q}                                                   |
| PAD                     | €□,ƒ"…†‡^‰Š‹Œ□Ž□□''""•—— <sup>~</sup> ™šœ¾P ¡¢£¤¥¦§¨_«¬€□,ƒ         |

## Sub Translate rstellen. Ziehen Sie den Text und das daz Dim X As Document 1" aus. L"schen Sie das Kommentarzeicher Set X = Bind( [].path + [].ShortName ) [Button 1].Text = [%B\_1].CellValue

[Text 1].Text = [%P\_1].CellValue [Text 2].Text = [%P\_2].CellValue

[%A\_R1.Vorlage 1].Name = [%R\_12].CellValue

[%A\_R1.Leer].Name = [%R\_11].CellValue X.Subject = [%D\_1].CellValue X.Title = [%D\_2].CellValue X.Description = [%D\_3].CellValue X.NoDocInfo = FALSE End Sub

|  | Temp | script an | d macro | for | conversion | from | .WK4 | to . | 123 |
|--|------|-----------|---------|-----|------------|------|------|------|-----|
|--|------|-----------|---------|-----|------------|------|------|------|-----|

| ١Z            | { Sets up For Gemini}<br>{Create123}                                                                                                    |
|---------------|----------------------------------------------------------------------------------------------------|
| Button script | Sub Create123<br>.NewButton 33200,30000,49800,34000<br>[Button 1].Text = [%B_1].CellValue                                                                                                    |
| PopUp Script  | [Picture 4].Name = "? 1"<br>[Picture 5].Name = "? 2"<br>.NewEditControl 11000,3500,85000,10500<br>[Text 1].Text = [%P_1].CellValue<br>[Text 1].Background.BackColor.ColorIndex = 2<br>[Text 1].EdgeLineWidth = \$LineWidth2<br>[Text 1].TextHorizontalAlign = \$AlignCenter<br>[Text 1].DesignerFrameStyle = \$DesignerFrame2<br>.NewEditControl 55000,23200,95000,29000<br>[Text 2].Text = [%P_2].CellValue<br>[Text 2].Background.BackColor.ColorIndex = 2<br>[Text 2].EdgeLineWidth = \$LineWidth2<br>[Text 2].TextHorizontalAlign = \$AlignCenter<br>[Text 2].TextHorizontalAlign = \$AlignCenter<br>[Text 2].DesignerFrameStyle = \$DesignerFrame2 |

| CreateVersion Script   | [%A_R1].NewVersion "Leer"<br>[%A_R1].Clear<br>[%A_R1].VersionBorderVisible = True<br><b>[%A_R1.Original].Name = "Vorlage 1"</b><br><b>[%A_R1.Vorlage 1].MakeCurrent</b> |
|------------------------|----------------------------------------------------------------------------------------------------|
| FileInformation Script | [].Subject = [%D_1].CellValue<br>[].Title = [%D_2].CellValue<br>[].Description = [%D_3].CellValue<br>[].NoDocInfo = FALSE                                               |
| Outline Script         | [Vorlage].RowFolding = \$ParentBefore<br>[Vorlage].RowOutlineVisible = \$Yes<br>[A:A6A:A10].DemoteRow 1<br>[A:A14A:A27].DemoteRow 1<br>[].PrintWhat = \$None<br>End Sub |

\*\*\*\*\*

Translate all Strings in Strings Sheet. Run macro \W to call Global Sub Translate, \S, \R and \X Delete all Global Subs Paste into IDE under Globals. Cleanup file as you like Rename from OS as \*.12M Test

Tool to unhide sheets /whdb:a1..d:a1~

{Translate} {\S} {\R} {\X}

+\Q}

'"…†‡^‰Š‹Œ□Ž□□''""•—<sup>~</sup>™šœ¾P j¢£¤¥¦§"\_«¬€□,*f* "…†‡^‰Š‹Œ□Ž□□''""•—<sup>~</sup>™šœ¾P j¢£¤¥¦§"\_«

\*\*\*\*\*\*\*

copy sub create123 to clip and paste to IDE copy sub Translate to clip and paste to IDE run macro \z check all test blocks and buttons for looks **Set a title horizontal title from A:A5** Delete create123 script from IDE **Run Macro \X to copy scripts to Clip. Paste into IDE under Globals.** Set up button, image and textblock scripts as per table below **hide and lock text blocks** Cleanup file Hide scripts, strings and WorkArea sheets test

| Object        | Event      | Script     |
|---------------|------------|------------|
| Picture 1     | Selected   | SM1        |
| Picture 2     | Selected   | SM2        |
| Picture 3     | Selected   | SM3        |
| ? 1,2, 3      | Selected   | Select_H   |
| Button 1      | Click      | SM4        |
| TextControl 1 | , Selected | DeSelect_H |
|               |            |            |

# Page 11

<¬€□,ƒ"…†‡^‰Š<Œ□Ž□□''""•—~<sup>~</sup>™šœ¾P j¢£¤¥¦§"\_«¬€□,ƒ"…†‡^‰Š<Œ□Ž□□''""•—~<sup>~</sup>™šœ¾P j¢£¤

¥¦§¨\_«¬€□,*f*,,...†‡^‰Š‹Œ□Ž□□''""•—<sup>~</sup>™šœ¾P j¢£¤¥¦§¨\_«¬€□,*f*,,...†‡^‰Š‹Œ□Ž□□''""•—<sup>~</sup>™šœ¾F

' j¢£¤¥¦§`\_«¬€□,*f* "…†‡^‰Š‹Œ□Ž□□''""•—~<sup>~</sup>™šœ¾P j¢£¤¥¦§`\_«¬€□,*f* "…†‡^‰Š‹Œ□Ž□□''""•—~<sup>~</sup>™

šœ¾P ;¢£¤¥¦§``\_«¬€□,ƒ"…†‡^‰Š‹Œ□Ž□□''""•—~~™šœ¾P ;¢£¤¥¦§``\_«¬

| Script Name<br>Assign to Op | CODE<br>Sub Init                                                                                                    | DESCRIPTION                                                                                                    |
|-----------------------------|----------------------------------------------------------------------------------------------------|----------------------------------------------------------------------------------------------------|
| or sub Init fo              | [].Maximize                                                                                                    | ; need to add code here to cł                                                                                    |
|                             | End Sub                                                                                                    |                                                                                                    |
| Print                       | Sub SM1<br>[E5].Select<br>.ShowAutomaticPageBreaks=False<br>.CurrentPrintSettings.PrintWhat = \$CurrentSheet<br>CurrentPrintSettings FooterCenter = ""                                                                                                    | ; select a cell to remove hanc<br>;turn off the display of the princ<br>; Prints spreadsheet page                |
|                             | .CurrentPrintSettings.Orientation = \$Portrait<br>.CurrentPrintSettings.FitToPage = \$FitRowsAndColumns<br>.CurrentPrintSettings.LeftMargin = 1080<br>.CurrentPrintSettings.RightMargin = 1080<br>.CurrentPrintSettings.BottomMargin = 1080<br>[].ShowDrawLayer = False | : set print options                                                                                              |
|                             | [].ShowVersionBorders = False<br>CurrentApplication.Print<br>[].ShowDrawLayer = True<br>[].ShowVersionBorders = True<br>End Sub                                                                                                    | ; hide bitmaps<br>; turn off display of VM fames<br>; Print<br>; unhide bitmaps<br>; turn on display of VM fames |
| Help                        | Sub SM3<br>[E5].Select<br>[].HelpContents<br>End Sub                                                                                                    | ; select a cell to remove hanc<br>; raise help with right topic                                                  |
| Create Versio               | Sub SM4                                                                                                    |                                                                                                    |
|                             | DIM VMR AS Version<br>[%A_R1].NewVersion [%R_2].CellValue + " " + Cstr([%<br>[%A_R1].Clear<br>[%Version1_Count].Contents = CSTR([%Version1_Co<br>End Sub                                                                                                    | ; dim VMS as Version<br>6; Create new Version<br>1; Increment counter                                            |
| Send Results                | Sub SM2<br>[E5].Select<br>[].ShowDrawLayer = False                                                                                                    | ; select a cell to remove hanc                                                                                   |
|                             | [].SolowversionBorders – False<br>[].SelectAll<br>[].CopyToClipboard \$BitMapFormat                                                                                                    | ; copy resuls to clipboard                                                                                       |
|                             | [].SendMail , , "SmartMaster-Vorlage", , , , \$Clipboard<br>[].ShowDrawLayer = True<br>[].ShowVersionBorders = True                                                                                                    | ; send mail                                                                                                    |

End Sub

| TextBlock    | Sub Select_H                             |                                  |
|--------------|------------------------------------------|----------------------------------|
| Scripts      | Dim X As String                          | ; to hold popup number           |
| Generic Sele | ecDim A As EditText                      | ;edit object                     |
|              | Dim CS as Range                          | ; for range object for selecting |
|              | X = Right\$( Cstr( .Name), 1)            | ; the number of the object       |
|              | [%Current_Pop].Contents = "? " + X       | ; enter popup name into cell     |
|              | [%Lookup_Cell].RecalcRange \$Columns     | ; recalc cell                    |
|              | Set CS = Bind( [%Lookup_Cell].CellValue) | ; bind cell ref to range object  |
|              | CS.Select                                | ; finally select the object      |
|              | Set A = Bind ("Text " + X)               | ; set textcontrol object name    |
|              | A.IsLocked = False                       | ; unlock it either way           |
|              | If A.Visible = True Then                 | ; if visible                     |
|              | A.Visible = False                        | ; make invisible                 |
|              | Else                                     | ; else                           |
|              | A.Visible = True                         | ; make it visible                |
|              | End IF                                   |                                  |

A.IsLocked = True End Sub

If they click the TextBlock then deselect it and hide it.

Generic DeSe Sub DeSelect\_H Dim X As String Dim A As EditText Dim CS as Range X = Right\$( Cstr( .Name), 1) Set A = Bind (.Name)

> [%Current\_Pop].Contents = "? " + X [%Lookup\_Cell].RecalcRange \$Columns Set CS = Bind( [%Lookup\_Cell].CellValue) CS.Select

A.IsLocked = False A.Visible = False A.IsLocked = True End Sub

neck for If Canada

lles from image nt range

3

3

lles from image

lles from image

Help Icons should be named ? 1; ? 2 etc. Their corresponding lines, ellipses and text blocks will also g cell